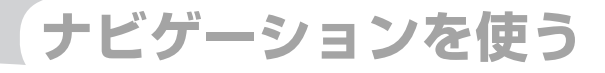

# 情報を利用しよう

FM VICS情報やビーコンVICS情報、インターナビVICS 情報など、さまざまな交通情報を受信して、ドライブに 役立てられます。車のメンテナンス情報やSSD(Solid State Drive=フラッシュメモリードライブ)の情報、 ETC履歴の情報などもご活用ください。

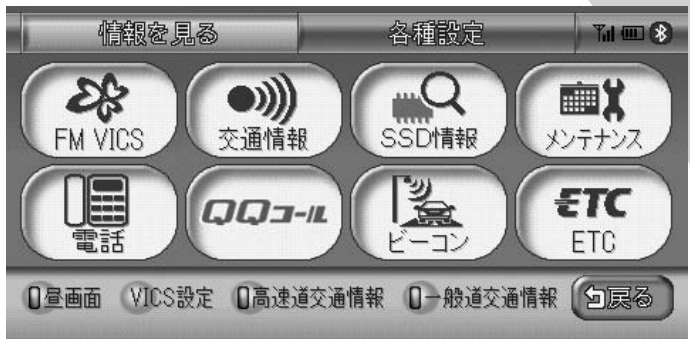

| FM VICS情報を利用する  | 148 |
|-----------------|-----|
| ビーコンVICS情報を利用する | 153 |
| ラジオの交通情報を聞く     | 158 |
| メモリー情報・製品情報を見る  | 159 |
| メンテナンス情報を利用する   | 160 |
| ETC情報を利用する      | 164 |

## FM VICS情報を利用する

VICSとは、日本道路交通情報センターからの情報を基にした道路情報サービスです。 また、VICS画面、VICS情報のランドマーク、受信マークについては、「VICS情報画面」 (CPP.35)をあわせてご覧ください。

## FM VICS情報について

VICS (Vehicle Information and Communication System)とは、日本道路交通情報センターからの情報をもとにした道路情報サービスです。

渋滞情報、所要時間、事故情報、道路工事情報などが数分ごとに更新され、更新された情報 が本機に表示されます。

本機は、内蔵のFM多重受信機でNHK-FMなどのFM文字多重放送を受信し、広域の交通情報 を表示します。

### お願い お願い

・表示されるFM VICS情報は、あくまでも参考です。実際の交通規制や道路状況を確認してください。

アドバイス

・VICS画面、VICS情報のランドマークおよび受信マークについては、「VICS情報画面」(Ω P.35)をご覧ください。

.....

・サービスの提供区域については、「VICS情報有料放送サービス契約約款」のサービス提供区域 [別表 I] ( 22 P.448) をご覧ください。

### FM VICS情報の更新に伴う表示変更について

ナビゲーションおよび地図ソフトを購入して3年ほど経過すると、地図画面で渋滞情報が表示されない場所が出る場合が次第に増えます。この現象が起きるのは、レベル3の地図情報のみで、レベル1の文字情報・レベル2の図形情報では従来どおり表示されます。

この現象の原因は、VICSセンターの採用するVICSリンク(主要交差点ごとに道路を区切っ た単位)というデータ方式にあります。道路の新設や改築、信号機の設置などで交通情報が 変化する場合は、適宜VICSリンクの追加や変更が行われます。そのため、新しいVICSリン クによって提供された情報は、変更前のVICSリンクでは表示されなくなります。ただし、 情報提供サービス維持のため、変更後の3年間は、旧VICSリンクにも従来どおりの情報を提 供する仕組みになっています。

VICSリンクは毎年更新されますので、できるだけ新しい地図のご利用をおすすめいたします。 現在お使いのナビゲーションまたは地図ソフトの対応などにつきましては、弊社「お客様相 談室」にお問い合わせください。また詳しくは、「VICSシステムの問い合わせ先」(QQP.447) をご覧ください。

| VICS情報                | 詳細                                  |  |  |
|-----------------------|-------------------------------------|--|--|
| 情報提供時間*1              | FM多重、VICS光・電波ビーコンともに24時間            |  |  |
| 情報の種類                 | 渋滞情報:渋滞区間を表示します。                    |  |  |
|                       | 所要時間情報:主要地点間の現在の所要時間を表示します。         |  |  |
|                       | 交通障害情報:事故、故障車、路上障害物、工事、作業などについてお知   |  |  |
|                       | らせします。                              |  |  |
|                       | 交通規制情報:通行止め、速度規制、車線規制などの臨時規制とその原因   |  |  |
|                       | についてお知らせします。                        |  |  |
|                       | 駐車場情報:駐車場、SA/PAの満車・空車情報についてお知らせします。 |  |  |
| 情報画面の種類 <sup>※2</sup> | 文字情報 <sup>*3</sup> (レベル1)           |  |  |
|                       | 図形情報 (レベル2)                         |  |  |
|                       | 地図情報 (レベル3)                         |  |  |

※1 メンテナンスなどで、情報提供を休止する場合があります。

※2 画面例については、 ♀ P.35をご覧ください。

※3 発信していない地域もあります。

### FM VICS情報の種類

本機で表示できるFM VICS情報画面は、以下のとおりです。

### ■文字情報

渋滞情報などが文字で表示されます。

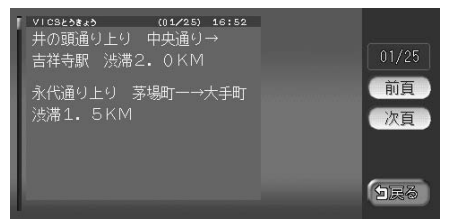

### ■図形情報

渋滞情報が図形で表示されます。

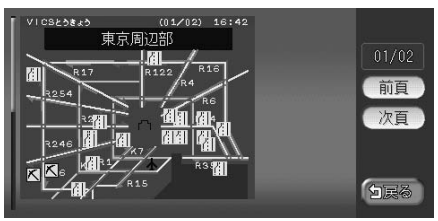

#### ■所要時間

各地への所要時間が表示されます。

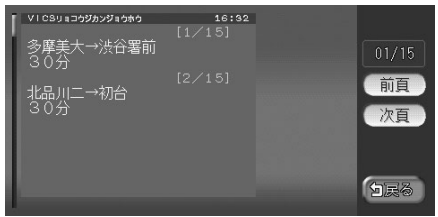

### ■緊急情報

緊急情報が表示されます。

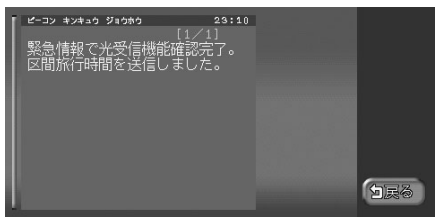

## FM VICS情報を表示する

FM VICS情報を見られます。ここでは、文字情報で渋滞情報を表示させる手順を例として説明しています。NHK-FM受信時の操作です。

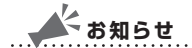

- ・民放のFM文字多重放送局を受信しているときは、タッチキーが「見えるラジオ」や「アラジン」と表示され、FM VICS以外の情報を楽しめます。
- ・FM VICS情報を受信する放送局の設定については、「FM VICS・ビーコンVICS・ETCの 設定をする」(ΩP.203)をご覧ください。
- ・地図の大きさを詳細に変えているときは、各FM VICS情報が表示されない場合があります。
- ・FM VICS情報が更新されていない場合は、更新前に受信した情報が表示されます。
- ・エンジンスイッチを切って約1時間経過した場合、または新たにFM VICS情報を受信できない場合、VICS情報は消去されます。
- VICS情報を受信すると、「VICS情報を受信しました」とアナウンスされるよう設定することもできます。2回目以降のアナウンスは『ポーン』という音でお知らせします。アナウンスを設定したい場合は、「FM VICS・ビーコンVICS・ETCの設定をする」(○○P.203)をご覧ください。

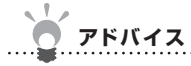

・VICS情報を非表示にすることもできます。詳しくは「FM VICS・ビーコンVICS・ETCの 設定をする」(◯◯P.203)をご覧ください。

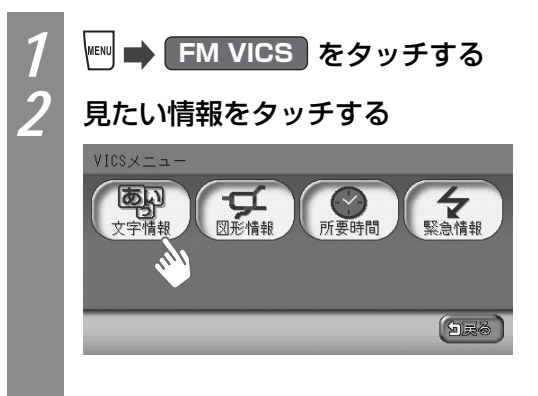

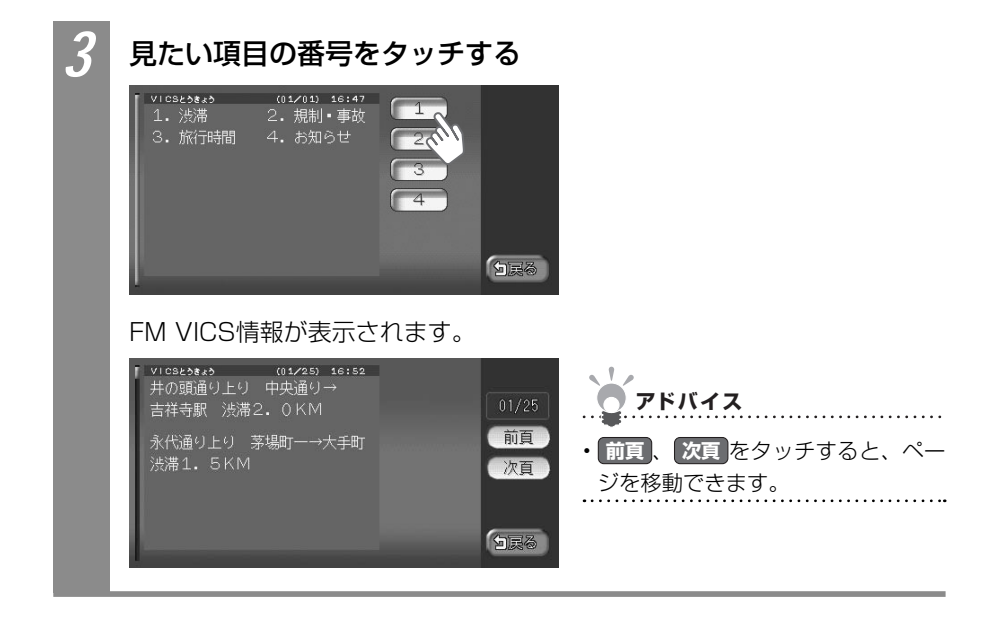

## ビーコンVICS情報を利用する

別売のVICS光・電波ビーコンユニット接続時に受信できるビーコンVICS情報について説明 しています。

### ビーコンVICS情報について

VICS光・電波ビーコンユニットから受信した最新の簡易図形情報や災害発生時の緊急情報 は、自動的に表示され、しばらくすると消えます。また、音声でもお知らせされます。 消えた後に、再度最新VICS情報を表示させるには、♀♀P.151からの手順で手動で表示させ ます。

ビーコンVICS情報は、車の走行状態や状況により、受信できなかったり、誤受信すること があります。

ビーコン情報の受信については、以下の点にご注意ください。

### 一般道路走行中には

● 高速道路と交差する道路や、近くを平行して走る道路などでは、高速道路の VICS情報を受信することがあります。

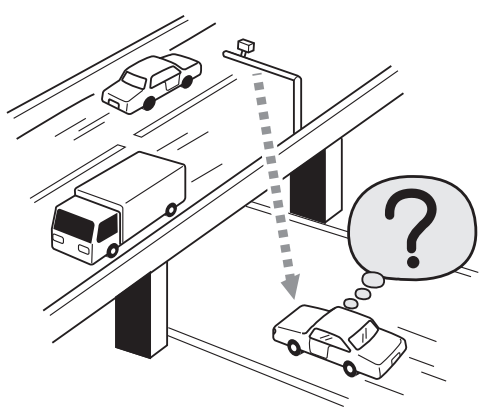

- 道路に設置されているVICS光・電波ビーコン発信機との間に大型車輌などが いる場合には、VICS情報を受信できないことがあります。
- VICS光・電波ビーコン受信状況により、VICS情報が受信しにくかったり、対 向車線のVICS情報を受信することがあります。

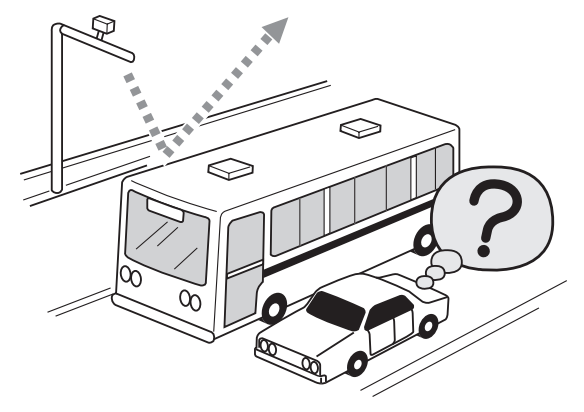

#### 高速道路走行中には

● トンネル内や幅員の広い道路では、VICS情報を受信できないことがあります。

● 道路に設置されているVICS光・電波ビーコン発信機との間に大型車輌などが いる場合には、VICS情報を受信できないことがあります。

● 豪雪や豪雨時などには、VICS情報を受信しにくいことがあります。

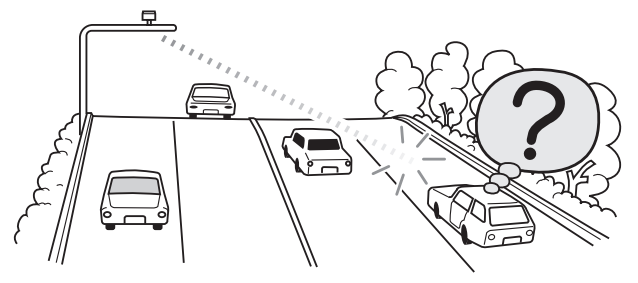

### VICS光・電波ビーコンアンテナ(別売)の取り扱いについて

● 別売のVICS光・電波ビーコンアンテナの表面に、シールなどを貼らないでく ださい。

## ビーコンVICS情報の種類

### ■文字情報

渋滞情報などの文字情報が表示されます。

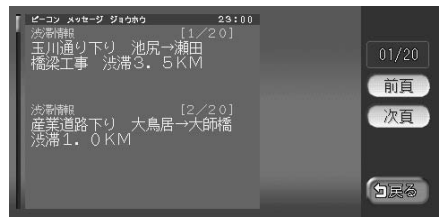

### ■図形情報

渋滞情報が簡易な図形で表示されます。

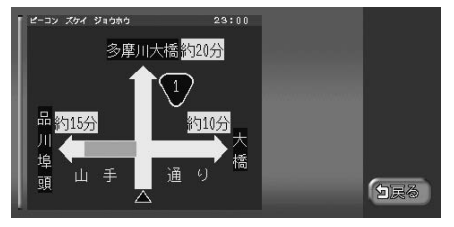

### ■所要時間

各地の所要時間が表示されます。

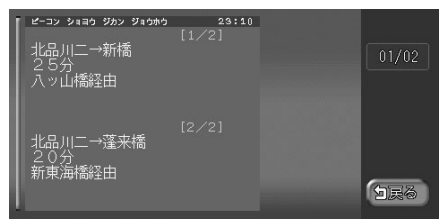

### ■注意警戒情報

通行止めなどの注意警戒情報が表示されます。

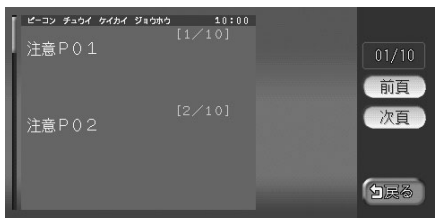

#### ■緊急情報

警報発令などの緊急情報が表示されます。

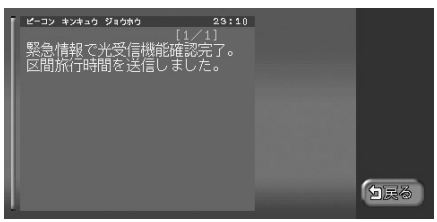

## ビーコンVICS情報を表示する

最新のビーコンVICS情報を表示できます。ここでは、ビーコンVICS情報の文字情報を見る 方法を例として説明しています。

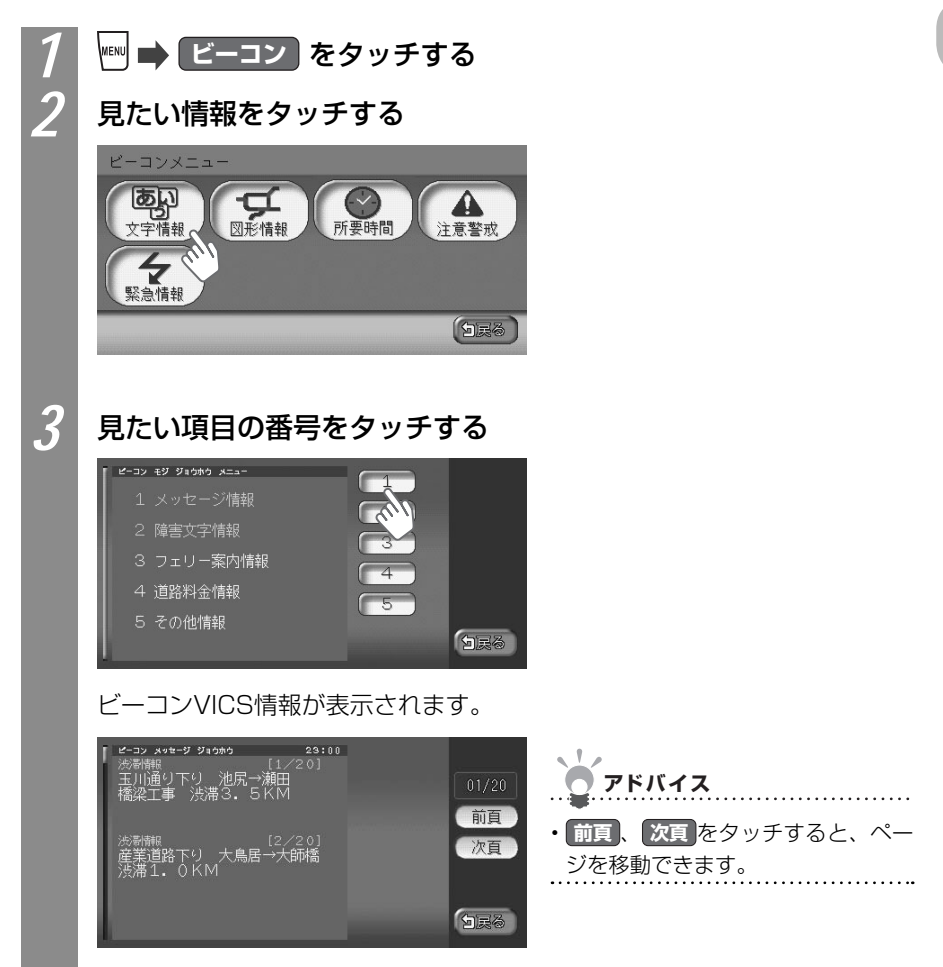

情報を利用しよう

ラジオの交通情報を聞く

ラジオの交通情報を聞けます。

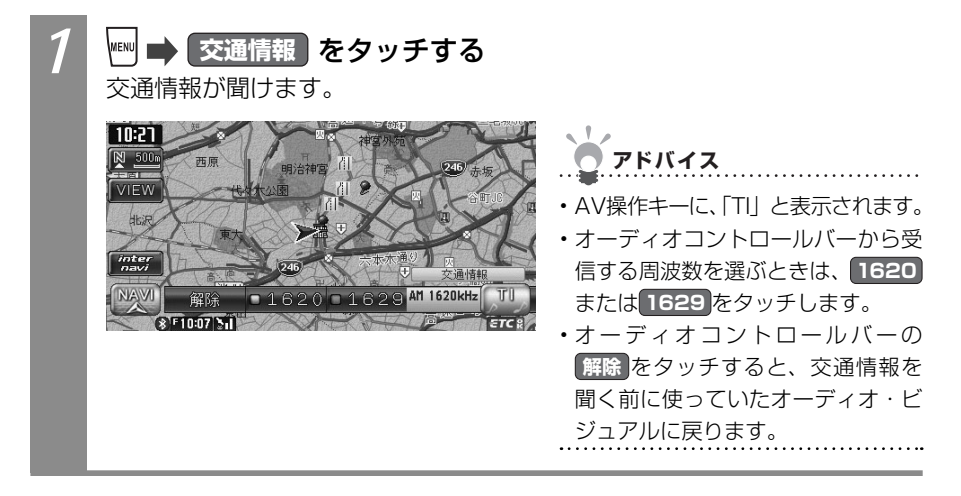

## メモリー情報を見る

本機の使っているメモリーの割合を見られます。

| 1                                | SSD情報 をタッチする SSD情報(メモリー情報)画面が表示されます。 |                           |  |  |  |
|----------------------------------|--------------------------------------|---------------------------|--|--|--|
|                                  | SSD情報                                |                           |  |  |  |
|                                  | Gathers SSD 6.0                      | 1/2                       |  |  |  |
|                                  | 録音メモリー使用率 9%                         | 前頁                        |  |  |  |
| 0 C FULL 次頁<br>SSD情報を表示しています。    |                                      |                           |  |  |  |
|                                  | 表示されるSSD情報は、以下のとおりです。                |                           |  |  |  |
|                                  | 項目                                   | 項目説明                      |  |  |  |
|                                  | Gathers SSD                          | 本機のアプリケーションのバージョンが表示されます。 |  |  |  |
| 録音メモリー使用率本機の使っているメモリーの割合が表示されます。 |                                      | 本機の使っているメモリーの割合が表示されます。   |  |  |  |

## 製品情報を見る

本機の製品コードやシリアル番号などの製品情報を見られます。

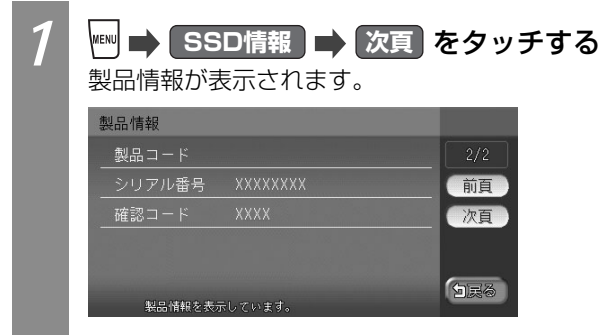

表示されるSSD情報は、以下のとおりです。

| 項目     | 項目説明                        |  |
|--------|-----------------------------|--|
| 製品コード  | 本機の製品コードが表示されます。            |  |
| シリアル番号 | 本機のシリアル番号が表示されます。           |  |
| 確認コード  | 地図のバージョンアップに使う確認コードが表示されます。 |  |

情報を利用しよう

## メンテナンス情報を利用する

あらかじめ日付や距離を設定しておくことで、車のオイルや消耗品の交換、点検、免許更新 などの時期を通知させられます。

### お知らせ

- ・走行中は、本操作を行えません。
- ・お車を使った状況により、お知らせされるメンテナンス時期と実際に必要なメンテナンス
   時期に誤差が生じる場合があります。

## メンテナンスのお知らせ設定をする

メンテナンス時期を設定する方法について説明しています。 設定できるメンテナンス項目は、以下のとおりです。各項目に対して、日付、距離、お知ら せ設定、更新間隔設定/更新機能を設定できます。

| メンテナンス項目               |                    |  |
|------------------------|--------------------|--|
| オイル関連                  | エンジンオイル交換          |  |
|                        | オイルフィルター交換         |  |
|                        | ミッションオイル交換         |  |
|                        | ブレーキオイル交換          |  |
| タイヤ関連                  | 空気圧チェック            |  |
|                        | タイヤローテーション         |  |
|                        | タイヤ交換              |  |
| 消耗品                    | ワイパーブレード           |  |
|                        | エアクリーナー            |  |
|                        | クーラント              |  |
|                        | バッテリー              |  |
|                        | ブレーキパッド            |  |
| 点検・車検                  | 車検*1               |  |
|                        | 定期点検 <sup>※1</sup> |  |
| 免許証・保険                 | 免許証更新              |  |
|                        | 自動車保険更新            |  |
| オリジナル1*1*2             |                    |  |
| オリジナル2 <sup>*1*2</sup> |                    |  |
| オリジナル3 <sup>*1*2</sup> |                    |  |

※1 日付とお知らせ設定のみを設定できます。

※2 任意の項目を設定できます。

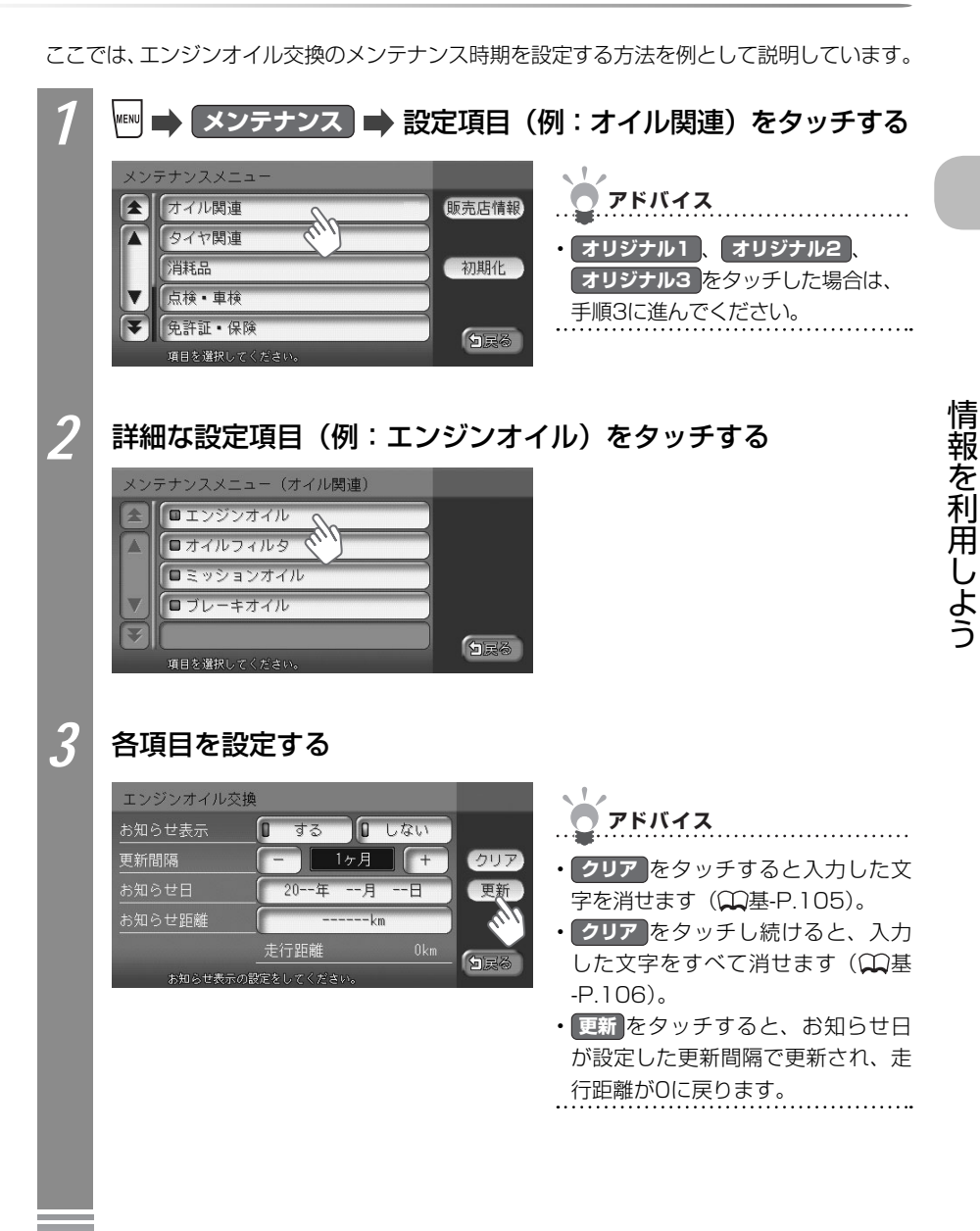

| 設定項目   | 設定内容                              |
|--------|-----------------------------------|
| お知らせ表示 | メンテナンス時期をお知らせ表示するかどうかを設定できます。     |
| 更新間隔   | 1ヶ月単位でお知らせする更新間隔を設定できます。          |
| お知らせ日  | お知らせする日を設定できます。                   |
| お知らせ距離 | お知らせする走行距離を設定できます。                |
|        | 計測される走行距離と実際の走行距離では誤差が生じる場合があります。 |
| 名称※    | メンテナンス項目の名前を設定できます。               |

設定項目の内容は、メンテナンス項目によって異なります。

※ 手順2でオリジナル1、オリジナル2、オリジナル3を選んだときのみ表示されます。 設定した年月日や走行距離に達すると、次に本機を起動したときにメッセージが表示されます。 詳しくは、「メンテナンス時期がお知らせされたら・・・」(CLPP.162)をご覧ください。

## メンテナンス時期がお知らせされたら・・・

メンテナンス項目が設定され、メンテナンス時期に達すると、お知らせのメッセージが表示 されます。

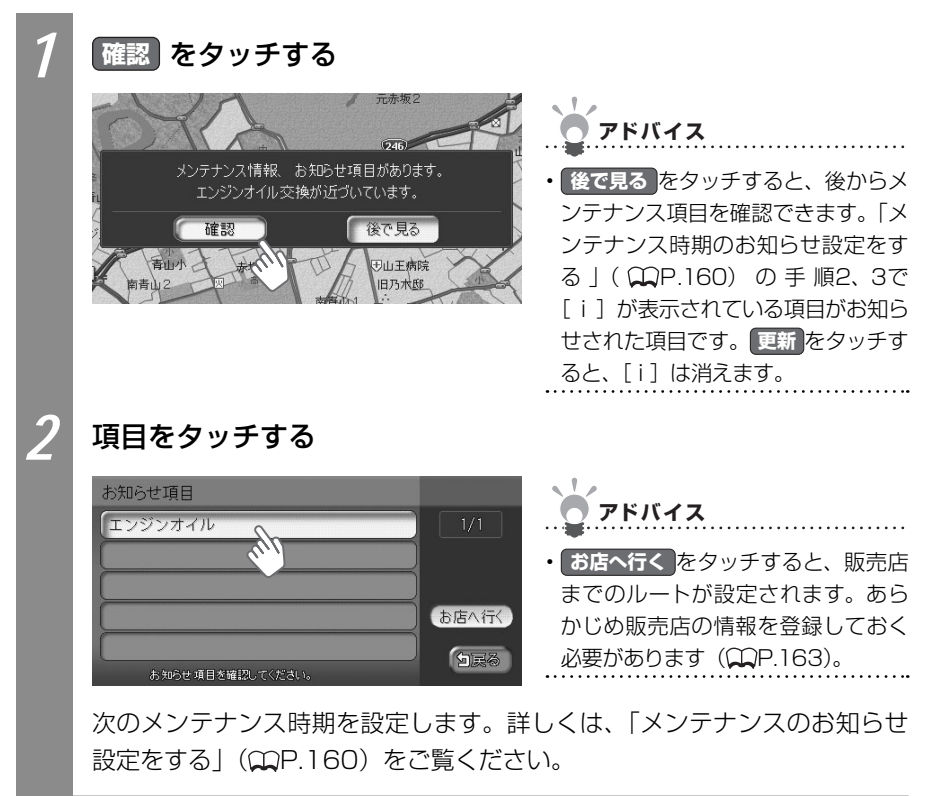

### 販売店情報を登録する

販売店の情報を登録しておくと、メンテナンス情報お知らせ時に販売店へのルートを設定できます。

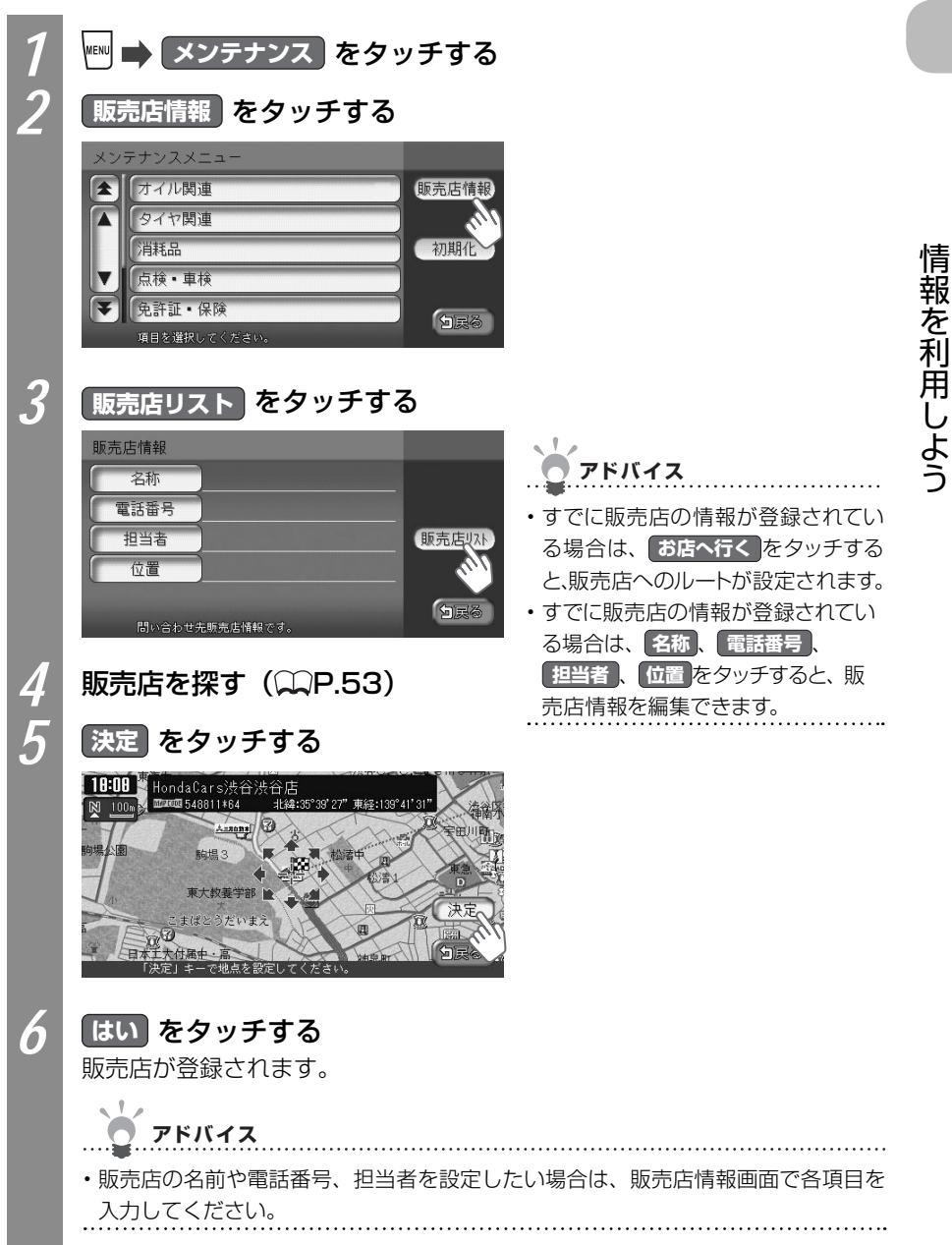

## ETC情報を利用する

別売のETC車載器を接続すると表示される情報です。ETC車載器について詳しくは、ETC車 載器付属の取扱説明書をご覧ください。

## お知らせ

・本操作を行うには、ETC車載器にETCカードがセットされている必要があります。

## ETC情報とは

ETC情報とは、ETC車載器が受信する、ETCの料金情報や予告案内、警告情報です。料金所 ゲートを通過するときに、ETC情報を受信し、画面表示と音声で案内されます。 案内の画面表示時間を変えたり、音声案内をするかしないかの設定については、「FM VICS・ビーコンVICS・ETCの設定をする」(CCP.203)をご覧ください。

### ETC情報の画面表示

ETC車載器からの料金情報受信すると、料金案内が表示されます。表示内容は、ナビゲーション画面、オーディオ・ビジュアル画面とも同様です。

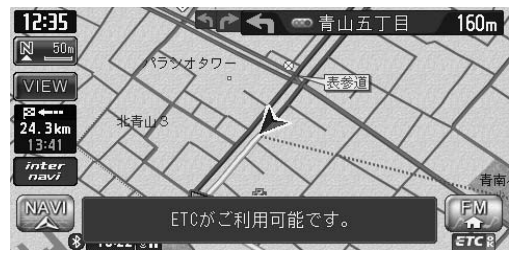

🖱 アドバイス

 ・地図をスクロールするかいずれかの キーをタッチすると、ETC情報は消 えます。

### 予告案内/警告表示

ETC車載器からの予告案内、警告情報を受信すると、予告案内または警告情報が表示されます。内容は以下のとおりです。

### ■予告案内

料金所に予告アンテナ/ ETCカード未挿入お知らせアンテナが設置されている場合のみ 表示されます。

### 「ETCがご利用できません」

### 「ETCがご利用可能です」

■警告

### 「ETCカードを確認してください」

ETCカードが故障、またはカードがETCカードでないときに表示されます。

### 「ETCに異常が検出されました販売店に連絡してください」

ETC車載器の異常により、本機との接続ができないときに表示されます。

### 「ETCカードを挿入してください」

「ETCの設定をする」(CCP.203)のETCカード入れ忘れ警告を「する」に設定した場合、本機起動時に表示されます。

\_\_\_\_\_

### 「ETCユニットがセットアップされていません」

ETC車載器本体がセットアップされていないときに表示されます。

### ETCレーン図

料金所の2km手前にさしかかると、ETCレーン図が自動的に表示されます。ETCレーン表示は時間帯によって異なることがあるので、必ず実際の表示に従ってください。

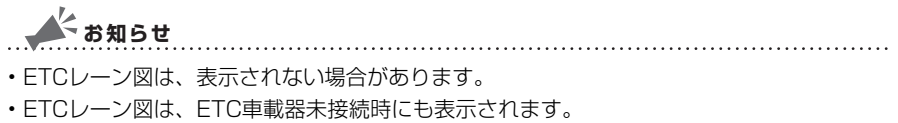

### ■料金案内

ETCゲート通過時のみ、音声で料金案内されます。料金所手前では料金案内されません。

### ETC情報の履歴を見る

ETC情報の履歴を見られます。

走行中に**ETC**をタッチしても、ETCメニューは表示されません。最後に課金されたETCの 金額が再度音声で案内されます。

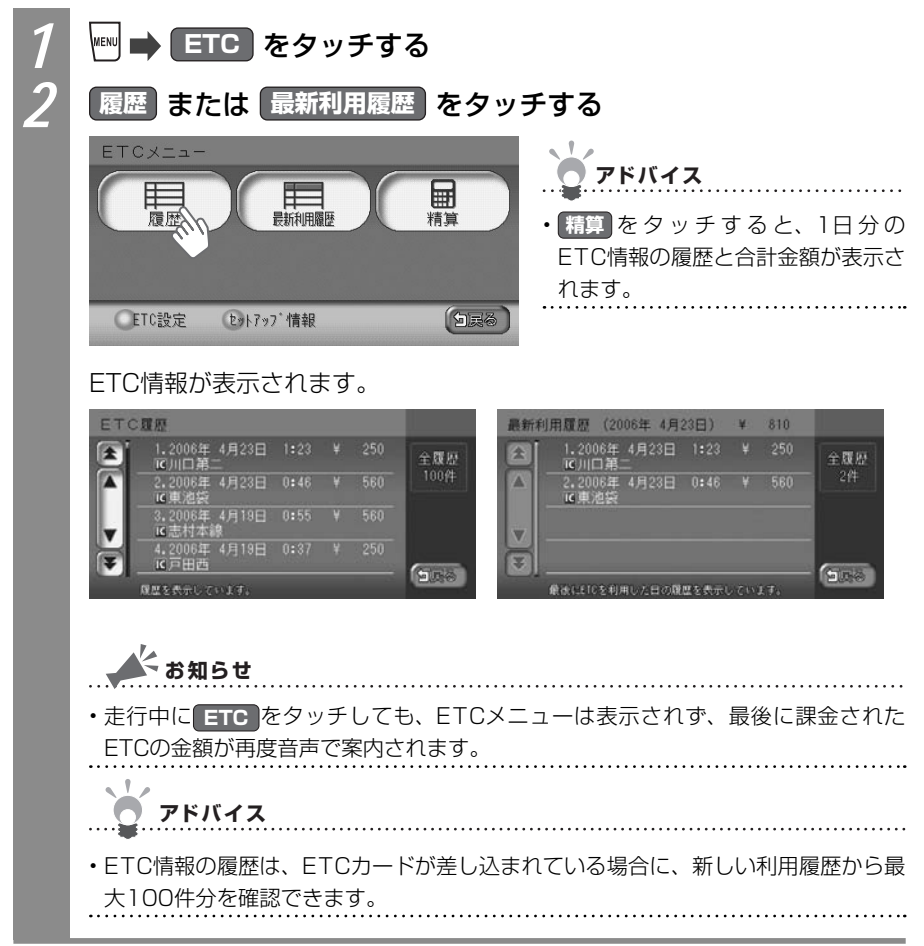

## ETC料金を割り勘にする

ETC情報の履歴の中から履歴を指定して、希望の人数で割った金額を算出できます。また、 駐車料金などの調整金額を含めて算出することもできます。

お知らせ

• ETC履歴のICランプ情報が不明の場合、または料金所が新規追加され情報が不足している 場合は、「情報なし」と表示され、算出できない場合があります。

.....

.....

・走行中はETC料金の精算はできません。

| 1<br>2 | ETC をタッチする     たタッチする     たタッチする     たりのます     をタッチする     ETCメニュー     EtCメニュー     EtC メニュー     EtC メニュー     EtC メニュー     EtC メニュー     EtC メニュー     EtC メニュー     EtC メニュー     EtC メニュー     EtC メニュー     EtC メニュー     EtC メニュー     EtC メニュー     EtC メニュー     EtC メニュー     EtC メニュー     EtC メニュー     EtC メニュー     EtC メニュー     EtC メニュー     EtC メニュー     EtC メニュー     EtC      EtC      EtC      E |                                                                                                    |
|--------|----------------------------------------------------------------------------------------------------|----------------------------------------------------------------------------------------------------|
| 3      | 精算したい履歴を選んで、決定 を<br>現在の合計金額 ¥ 810<br>● 10:2006年 4月11日 11:22 ¥ 540<br>● 10:2006年 4月11日 11:18 ¥ 270<br>■ 2世央西<br>● 11:2006年 2月10日 15:32 ¥ 0<br>■ 12:2006年 2月10日 15:32 ¥ 0<br>■ 12:2006年 2月10日 14:14 ¥ 630<br>■ 2006年 2月10日 14:14 ¥ 630<br>■ 2006年 2月10日 14:14 ¥ 630<br>■ 2006年 2月10日 14:14 ¥ 630                                                                                                    | <ul> <li>タッチする</li> <li>アドバイス</li> <li>タッチするごと履歴を選んだり、選ぶのをやめたりできます。</li> <li>日+をタッチするごとに1日分ずつの履歴が選ばれます。</li> <li>日-をタッチするごとに選んだ履歴を1日分ずつ解除します。</li> </ul> |
| 4      | 🛨 、 🗖 をタッチして、精算人数を                                                                                                    | え力する                                                                                                    |
|        | 精算     一人あたりの金額     ¥ 405     クリア       上丁C ¥ 810     E丁C以外 ¥ 0     クリア       人数 2人     合計 ¥ 810     クリア       人数     -     2人     +       上丁C以外     金額入力 (¥0)     少民後     シー       人段とEIC以外でかかった身用を入力してください。     シー     シー                                                                                                    |                                                                                                    |

情報を利用しよう

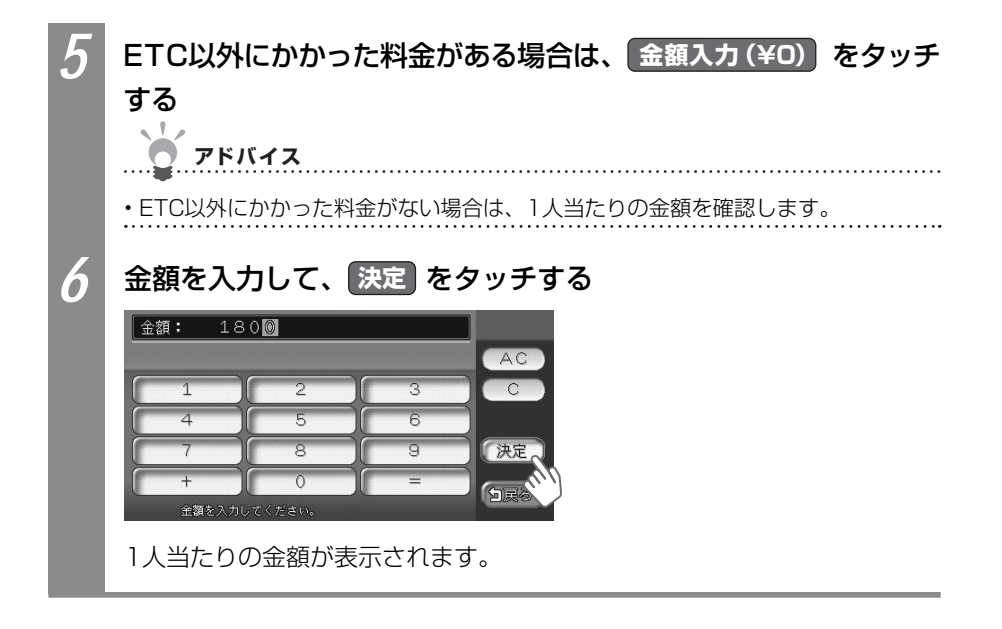